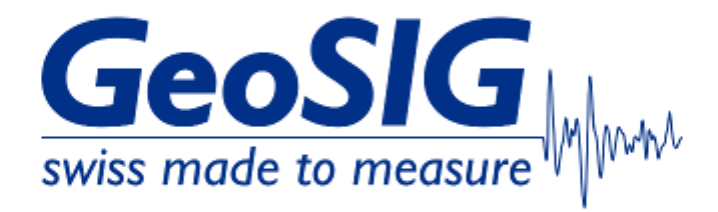

# FAQ GMSplus Set RTC Time from Recorder Serial Console

## 1. Introduction

• This procedure describes how to set the time of the GMSplus realtime clock (RTC) manually.

#### 2. Required Tools

- GMSplus
- Computer, connected to Recorder Serial Console with ucon
  <u>https://www.geosig.com/files/FAQ\_GMSplus\_How\_to\_Connect\_Serial\_Console\_with\_uCon.pdf</u>

#### 3. Set RTC Time

• In the main menu, select [H] to set RTC time

| 🗞 uCon                                                                                                    |                                                                                                    |                                                                                                 |                      |              |                | -         |    | ×    |
|----------------------------------------------------------------------------------------------------|----------------------------------------------------------------------------------------------------|-------------------------------------------------------------------------------------------------|----------------------|--------------|----------------|-----------|----|------|
| File Edit \                                                                                                    | view Config                                                                                                    | Logging Sc                                                                                      | ripts Server         | rs Transfer  | uMon Help      |           |    |      |
| 2                                                                                                    |                                                                                                    |                                                                                                 |                      | 2            |                |           |    |      |
| F2                                                                                                    | F3                                                                                                    | F4                                                                                              | F5                   | F6           | F7             | F8        |    | F9   |
| B1                                                                                                    | B3                                                                                                    | 85                                                                                              | 87                   | 89           | B11            | B13       |    | -B15 |
| B2                                                                                                    | B4                                                                                                    | 86                                                                                              | 88                   | B10          | B12            | B14       |    | B16  |
| S - Shell<br>L - List<br>S - Displ<br>V - Clear<br>F - View/<br>F - File<br>G - View<br>A - View<br>A - Uiew<br>A - View<br>A - Set R<br>J - Oser<br>R - Resta<br>Q - Quit | conmand<br>firnware<br>network 1<br>ay errors<br>errors a<br>reset RTO<br>statistic<br>RTC statu<br>Alarm sta<br>GPS info<br>TC time<br>request<br>rt | images<br>tunnels<br>s (0) and w<br>and warning:<br>C trim value<br>cs<br>us<br>atus<br>rmation | arnings (<br>s<br>es | 8)           |                |           |    |      |
|                                                                                                    |                                                                                                    |                                                                                                 |                      |              |                |           |    |      |
| LINK 192.168                                                                                                    | .100.12 TI                                                                                                    | ELNET SRVR OFF                                                                                  | MYIP: 19             | 2.168.100.11 | ROW/COL: 21/71 | XFER: Idl | le |      |

• Enter the time in format **YYMMDDHHMMSS** and confirm with **[Enter]** The sample below is for a time of 18:45:00 on January 19th of 2024

| 🐮 uCon                                                                                                    |                                                                                                    |                                                                                                    |                                                           |                                        | -             | - 0       | ×    |
|----------------------------------------------------------------------------------------------------|----------------------------------------------------------------------------------------------------|----------------------------------------------------------------------------------------------------|-----------------------------------------------------------|----------------------------------------|---------------|-----------|------|
| File Edit                                                                                                    | View                                                                                                    | Config Lo                                                                                                    | gging Sci                                                 | ripts Serve                            | ers Transfe   | r uMon    | Help |
|                                                                                                    |                                                                                                    | 01                                                                                                    |                                                           |                                        | 8             |           |      |
| F2                                                                                                    | F3                                                                                                    | F4                                                                                                    | F5                                                        | F6                                     | F7            | F8        | F9   |
| B1                                                                                                    | B3                                                                                                    | 85                                                                                                    | B7                                                        | 89                                     | B11           | B13       | B15  |
| B2                                                                                                    | 84                                                                                                    | 86                                                                                                    | B8                                                        | B10                                    | B12           | B14       | B16  |
| L - List<br>N - List<br>X - Disp<br>W - Clea<br>F - View<br>G - View<br>A - View<br>A - View<br>A - View<br>A - View<br>A - View<br>H - Set<br>U - User<br>R - Rest<br>Q - Quit<br>H | firmw<br>netwo<br>olay er<br>ar erro<br>v/reset<br>stati<br>v RTC s<br>v Alarm<br>v GPS i<br>RTC ti<br>r reque<br>tart<br>t<br>c e & tim | are imag<br>rk tunne<br>rors (0)<br>rs and w<br>RTC tri<br>stics<br>tatus<br>tatus<br>status<br>nformati<br>me<br>st | es<br>ls<br>and wa<br>arnings<br>m value<br>on<br>OHHMMSS | rnings (<br>s<br>): <mark>24011</mark> | 0)<br>9184500 |           |      |
| PLINK 192.1                                                                                                    | 168.100.1                                                                                                    | TELNET SRVR                                                                                                    | OF MYIP:                                                  | 192.168.1( F                           | ROW/COL: 2    | XFER: Idl | e // |

 When entering the time, it may happen that log messages are written into your input. If this happens, just continue your input and confirm with [Enter] The input may be split over several lines as below

| File Edit View Config Logging Scripts Servers Transfer<br>File Edit View Config Logging Scripts Servers Transfer<br>File Edit View Config Logging Scripts Servers Transfer<br>File Edit View Config Logging Scripts Servers Transfer<br>File Edit View Config Logging Scripts Servers Transfer<br>File Edit View Config Logging Scripts Servers Transfer<br>File Edit View Config Logging Scripts Servers Transfer<br>File Edit View Config Logging Scripts Servers Transfer<br>File Edit View Config Logging Scripts Servers Transfer<br>File Edit View Config Logging Scripts Servers Transfer<br>File Statistics<br>File Statistics<br>File St | uMon<br>F8<br>B13<br>B14 | Help<br>F9<br>B15<br>B16 |
|----------------------------------------------------------------------------------------------------|--------------------------|--------------------------|
| File Edit View Config Logging Scripts Servers Transfer<br>-F2F3F4F5F6F7-<br>-B1B3B5B7B9B11-<br>-B2B4B6B8B10B12-<br>Main menu:<br>C - Configuration<br>M - Messages -><br>S - Shell command<br>L - List firmware images<br>N - List network tunnels<br>X - Display errors (0) and warnings (0)<br>W - Clear errors and warnings<br>F - View/reset RTC trim values<br>T - File statistics<br>G - View RTC status<br>0 - Uiew RTC status                                                                                                    | uMon<br>F8<br>B13<br>B14 | Help<br>F9<br>B15<br>B16 |
| F2   F3   F4   F5   F6   F7     B1   B3   B5   B7   B9   B11     B2   B4   B6   B8   B10   B12      Main menu:    C    - Configuration      M - Messages ->    S    Shell command      L - List firmware images    N    - List network tunnels      X - Display errors (0) and warnings    F   Wreset RTC trim values      T - File statistics    G   Wreset RTC status      0 - Wiew RTC status    0   Wreset status                                                                                                    | F8<br>B13<br>B14         | F9<br>B15<br>B16         |
| F2-   F3-   F4-   F5-   F6-   F7-     B1-   B3-   B5-   B7-   B9-   B11-     B2-   B4-   B6-   B8-   B10-   B12-      Main menu:    C    - Configuration      M - Messages ->    S    - Shell command      L - List firmware images    N    - List network tunnels      X - Display errors (0) and warnings    F    - View/reset RTC trim values      T - File statistics    G    View RTC status      0 - View RTC status    0                                                                                                    | F8<br>B13<br>B14         | F9<br>B15<br>B16<br>^    |
| B1-   B3-   B5-   B7-   B9-   B11-     B2-   B4-   B6-   B8-   B10-   B12-      Main menu:                                                                                                    | B13<br>B14               | B15<br>B16               |
| B2B4B6B8B10B12       Main menu:    C - Configuration      M - Messages ->    S - Shell command      L - List firmware images    N - List network tunnels      X - Display errors (0) and warnings (0)      W - Clear errors and warnings      F - View/reset RTC trim values      T - File statistics      G - View RTC status                                                                                                    | B14                      | B16                      |
| Main menu:<br>C - Configuration<br>M - Messages -><br>S - Shell command<br>L - List firmware images<br>N - List network tunnels<br>X - Display errors (0) and warnings (0)<br>W - Clear errors and warnings<br>F - View/reset RTC trim values<br>T - File statistics<br>G - View RTC status<br>- View RTC status                                                                                                    |                          | ^                        |
| P - View Harm Status<br>P - View GPS information<br>H - Set RTC time<br>U - User request<br>R - Restart<br>Q - Quit<br>H<br>New date & time (YYMMDDHHMMSS): 2401<br>8:45:38.7<br>192.168.100.11: no new files<br>19184500                                                                                                    | 759 Se                   | rver                     |

 GMSplus will adapt its time to the new setting, it will close the old ringbuffer recording (RBF) and open a new one with the new time setting. This process may take a few seconds.

### 4. Check RTC Time

• In the main menu, select **[G]** to see the current RTC time

| File Edit Vie<br>File Edit Vie<br>File E | ew Config<br>                                                                                                    | g Loggin<br>F4<br>B5<br>B6<br>3 versi                                      | Script                       | - F6 -<br>B9<br>B10<br>12.29    | ers Trans<br>F7<br>B11<br>B12 | F8<br>B13<br>B14 | Help<br>F9<br>B15<br>B16 |
|----------------------------------------------------------------------------------------------------|----------------------------------------------------------------------------------------------------|----------------------------------------------------------------------------|------------------------------|---------------------------------|-------------------------------|------------------|--------------------------|
| F2 F<br>B1 F<br>B2 F<br>GMSplus s/<br>Main menu:<br>C - Config<br>M - Messag<br>S - Shell<br>L - List f                                                                                                    | 73<br>70 10283<br>70 10283<br>70 juration<br>70 jes -><br>70 command                                                                                                    | F4<br>F4                                                                   | •F5<br>-B7<br>-B8<br>ion 21. | F6<br>89<br>810<br><b>12.29</b> | F7<br>B11<br>B12              | F8<br>B13<br>B14 | F9<br>B15<br>B16         |
| F2F<br>B1E<br>B2E<br>GMSplus s/<br>Main menu:<br>C - Config<br>M - Messag<br>S - Shell<br>L - List f                                                                                                    | -3  <br>33  <br>34  <br>10283<br>10283<br>10285<br>10285<br>100 | F4<br>B5<br>B6<br>3 versi                                                  | -65<br>-87<br>-88<br>ion 21. | F6<br>89<br>810<br><b>12.29</b> | F7<br>B11<br>B12              | F8<br>B13<br>B14 | F9<br>815<br>816         |
| B1{<br>B2{<br>GMSplus s/<br>Main menu:<br>C - Config<br>M - Messag<br>S - Shell<br>L - List f                                                                                                    | 33<br>34<br>7n 10283<br>:<br>juration<br>jes -><br>command                                                                                                    | 85<br>86<br>3 versi                                                        | 87<br>88<br>Lon 21.          | 89<br>810<br><b>12.29</b>       | B11<br>B12                    | B13<br>B14       | 815<br>816<br>^          |
| -B2                                                                                                    | 34<br>'n 10283<br>:<br>juration<br>jes -><br>command                                                                                                    | 86<br>3 versi                                                              | 88<br>Lon 21.                | B10<br>12.29                    | B12                           | B14              | B16<br>^                 |
| GMSplus s/<br>Main menu:<br>C - Config<br>M - Messag<br>S - Shell<br>L - List f                                                                                                    | 'n 10283<br>juration<br>jes -><br>command                                                                                                    | 3 versi                                                                    | ion 21.                      | 12.29                           |                               |                  | ^                        |
| N - List n<br>X - Displa<br>W - Clear<br>F - View/r<br>T - File s<br>G - View R<br>H - Olew R<br>H - Olew R<br>H - Set RT<br>U - User r<br>R - Restar<br>Q - Quit                                                                                                    | irmware<br>etwork<br>y errors<br>eset RT<br>tatisti<br>TC stat<br>IATW SC<br>PS info<br>C time<br>equest<br>t                                                                                                    | images<br>tunnels<br>s (0) a<br>and war<br>C trim<br>cs<br>atus<br>rmation | 5<br>5<br>rnings<br>values   | nings                           | (8)                           |                  | ~                        |

• Under Current RTC Local Time, the time will be shown in format YYYY.MM.DD HH:MM:SS.ms

| 4                                                             |                                                               |                                        |                                           |                                  |                    | _                    |         |
|---------------------------------------------------------------|---------------------------------------------------------------|----------------------------------------|-------------------------------------------|----------------------------------|--------------------|----------------------|---------|
| uCon 🙀                                                        |                                                               |                                        |                                           |                                  | -                  | - 0                  | ×       |
| File Edit                                                     | View C                                                        | onfig Lo                               | gging Scr                                 | ripts Serve                      | ers Transfe        | er uMon              | Help    |
| 2                                                             |                                                               | 02                                     |                                           |                                  | 8                  |                      |         |
| F2                                                            | F3                                                            | F4                                     | F5                                        | F6                               | F7                 | F8                   | F9      |
| B1                                                            | B3                                                            | 85                                     | B7                                        | B9                               | B11                | B13                  | B15     |
| B2                                                            | 84                                                            | B6                                     | B8                                        | B10                              | B12                | B14                  | B16     |
| Current<br>RTC Stat<br>Source<br>Status<br>PulseDe<br>Sourcel | RTC Loc<br>tus:<br>="RTC"<br>="Frozen<br>etected=<br>Valid="F | al Time<br>"False"<br>alse"            | 2024.1                                    | 01.19 18                         | 3:45:15.           | 562                  |         |
| LastLoo<br>LastLoo<br>'3"<br>Status<br>18:45:19<br>9376 by    | ck="3h+"<br>ckTime="<br>Register<br>5.966 Up<br>tes)>         | 2024-01<br>s="12 4<br>loaded<br>192.16 | -29T17:<br>0 00 11<br>RBF_1020<br>8.100.1 | 30:12.08<br>00"<br>833_2024<br>1 | 82" Clo<br>0119_18 | ckDriftF<br>4510.msc | Rate=   |
| 18:45:19<br>3_20240                                           | 5.969 Fi<br>119_1845                                          | le /med<br>10.msd                      | 1a/mmcb<br>deleted                        | after t                          | ngbuffe<br>ransmis | rs/RBF_1<br>sion     | 10283   |
| 18:45:10                                                      | 6.271 Up                                                      | loaded                                 | 1 file(                                   | s) to th                         | ne serve           | r 192.10             | 58.10 ~ |
| PLINK 192.                                                    | 168.100.1 T                                                   | ELNET SRVF                             | OF MYIP:                                  | 192.168.1( F                     | ROW/COL: 2         | 2" XFER: Idl         | e //    |

• If the new time has not been taken, repeat from step 3. and check if the backup battery voltage is still good (See FAQ's Maintenance Guideline for more information)